## k12solutions@harriscomputer.com | (866) 450-6696 | www.harrisschoolsolutions.com

STUDENT INFORMATION | FINANCIAL MANAGEMENT | SCHOOL NUTRITION | SPECIALIZED STUDENT SOLUTIONS

## **Quick Guide** Modify Schedules - Drop/Restore & Remove Courses

Go to Scheduling System > Modify Schedules

| 🖻 🔤 Scheduling System  |                                                     |
|------------------------|-----------------------------------------------------|
| Modify Schedules       | Search for student:                                 |
| Course Catalog         | STUDENTS FILTERS                                    |
| Master Schedule Builde | Count                                               |
| Requests               | You may use Enter/Return or Click Search            |
| Run Student Scheduler  | Student ID: 4177 SASID: LASID:                      |
| Scheduler History      | Last Name: First Name: Homeroom:                    |
| Schedule Study Halls   | Grade:                                              |
| Teacher Schedule       | Counselor: Sort By: Name (Last + First)             |
| Locate a Course        | A B C D E F G H I J K L M N O P Q R S T U V W X Y Z |
| Reports - Scheduling   | Search Clear                                        |
| Maintenance - Scheduli |                                                     |

The Student Schedule Summary screen will display:

Student Schedule. School Year: 2015-2016 • New New Rotation & Summary 
Q1 
Print Schedule Show Dropped Courses Lock Remove Drop/Restore Curr Course ID Course Name Term Schedule Room Teacher Credits Status Check All Clear Lev ck All Clea 🕑 0181-001 Comm / English 8 1234 111111 0118 Johnston 1.00 h 0481-001 Integrated Science 8 1234 111111 0116 Duda 1.00 🕑 0281-001 Us History 8 1234 111111 0115 1.00 Brown

2 0005-001 Ms Lunch / Study

Add Unscheduled Student Requests

1234 555555

New for 2016-2017: "Drop/Restore" option and check box to "Show Dropped Courses".

Drop/Restore - New - Use "Drop/Restore" to drop a course AFTER school has started. This will keep a record of the student in that course to allow access to grades and to maintain a record of a course reported in October 1 SCS for June SCS state reporting. Dropped courses can be "Restored" at any time using the Drop/Restore check box.

To "drop" the course, check the "Drop/Restore" box and Submit.

| Drop/Restore<br>Check All Clear All | Course ID       | Course Name      | Term | Schedule | Curr<br>Lev | Room | Teacher  | Credits | Status |
|-------------------------------------|-----------------|------------------|------|----------|-------------|------|----------|---------|--------|
|                                     | <b>0181-001</b> | Comm / English 8 | 1234 | 111111   | 1           | 0118 | Johnston | 1.00    |        |

To see the dropped course, check off the "Show Dropped Courses" box. The course will appear with Status = Dropped.

|              |           |                  |      |          | v           | Show D | ropped Cou | rses    |         |
|--------------|-----------|------------------|------|----------|-------------|--------|------------|---------|---------|
| Drop/Restore | Course ID | Course Name      | Term | Schedule | Curr<br>Lev | Room   | Teacher    | Credits | Status  |
|              | 0181-001  | Comm / English 8 | 1    | 111111   | 1           | 0118   | Johnston   | 1.00    | Dropped |

**NOTE:** The new "Drop" feature will automatically update the course schedule to remove the subsequent terms (Terms *after* the Term at the time of the drop), saving the user the step of having to de-select the terms manually to "withdraw" the student from the course.

Example: "Drop" course during Term 1:

Page 1 of 2

CAFE

0

Activity

0.00

## Quick Guide Modify Schedules – Drop/Restore & Remove Courses

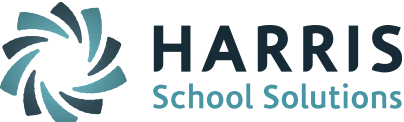

Check off "Drop/Restore" and Submit. Check off the box to "Show Dropped Courses". The course shows the Term have been automatically adjusted to remove subsequent terms (2-4).

|                     |                 |                  |      |          | <b>v</b> | Show D | ropped Cou | rses    |         |
|---------------------|-----------------|------------------|------|----------|----------|--------|------------|---------|---------|
| Drop/Restore        | Course ID       | Course Name      | Term | Schedule | Curr     | Room   | Teacher    | Credits | Status  |
| Check All Clear All |                 |                  |      |          | Lev      |        |            |         |         |
|                     | <b>0181-001</b> | Comm / English 8 | 1    | 111111   | 1        | 0118   | Johnston   | 1.00    | Dropped |

To **"Restore"** the course, check off the "Drop/Restore" box and Submit. The course will be added back into the student's Schedule Summary. The Terms will automatically be updated based on the date the course was restored.

**NOTE:** To Remove (delete) a "dropped" course it must first be "restored". If the dropped course is in conflict with a scheduled course you will need to check off the box to "Schedule the course even if it creates a conflict" prior to checking off the Drop/Restore box and submitting.

**Remove** – Use "Remove" to permanently remove or delete a course from a student's schedule. During the school year, use this to remove a course that was scheduled in error or when scheduling for the *next* school year, prior to the school year starting. This can be used to remove a course prior to October 1 SCS state reporting and if no record of the course section needs to be kept for the student.

Check the "Remove" box and Submit.

|   | Remove              | Drop/Restore        | Course ID       | Course Name          | Torm | Schodula | Curr | Poom   | Teacher  | Crodite | Status |
|---|---------------------|---------------------|-----------------|----------------------|------|----------|------|--------|----------|---------|--------|
| I | Check All Clear All | Check All Clear All | Course ID       | Course Manie         | renn | Schedule | Lev  | KUUIII | reactier | creates | Status |
| ] |                     |                     | <b>0181-001</b> | Comm / English 8     | 1234 | 111111   | 1    | 0118   | Johnston | 1.00    |        |
| ſ |                     |                     | <b>0481-001</b> | Integrated Science 8 | 1234 | 111111   | 1    | 0116   | Duda     | 1.00    |        |

The course is deleted from the student's schedule. Checking off "Show Dropped Courses" will not show the "removed" course because it has been deleted from the student's schedule.

| ▼ Q1 ▼ Print Schedule  Show Dropped Courses |                     |                         |                  |      |          |      |        |          |         |        |
|---------------------------------------------|---------------------|-------------------------|------------------|------|----------|------|--------|----------|---------|--------|
| Remove                                      | Drop/Restore        | Course ID Course Name T |                  | Term | Schedule | Curr | Room   | Teacher  | Credits | Status |
| Check All Clear All                         | Check All Clear All | Course ib               | course name      | renn | Schedule | Lev  | KUUIII | reaction | creates | Status |
|                                             |                     | <b>0181-001</b>         | Comm / English 8 | 1234 | 111111   | 1    | 0118   | Johnston | 1.00    |        |
|                                             |                     | 0281-001                | Us History 8     | 1234 | 111111   | 1    | 0115   | Brown    | 1.00    |        |
|                                             |                     | 0005-001                | Ms Lunch / Study | 1234 | 555555   | 0    | CAFE   | Activity | 0.00    |        |

Use the **Drop/Add Report** to see changes made to the student's schedule in the "Action" column.

| Drop/Add Report                                        |     |          |                      |  |                 |  |  |
|--------------------------------------------------------|-----|----------|----------------------|--|-----------------|--|--|
| Date/Time Action Course-Sec Description Term Changed I |     |          |                      |  |                 |  |  |
| 08/16/2016:19:31:58                                    | DEL | 0481-001 | Integrated Science 8 |  | Support Account |  |  |

"Restore" - Class has been restored (added back)

"Dropped" – Class has been dropped

"TRem" – Terms have been removed from a class record

"Tadd" – Terms have been added to a class record

"ADD" – Class has been newly added to the student's schedule

"DEL" - Class was deleted (REMOVED) from the student's schedule

Page 2 of 2

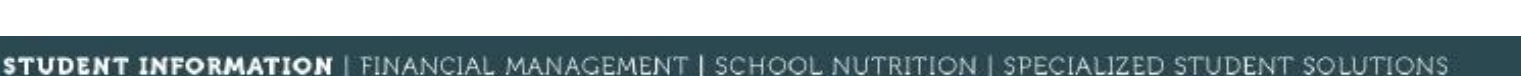

| + * |
|-----|
|     |
|     |